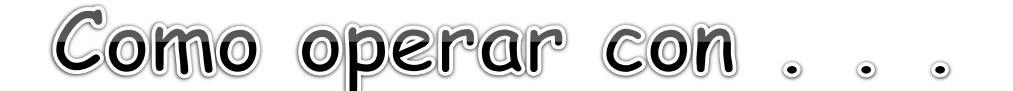

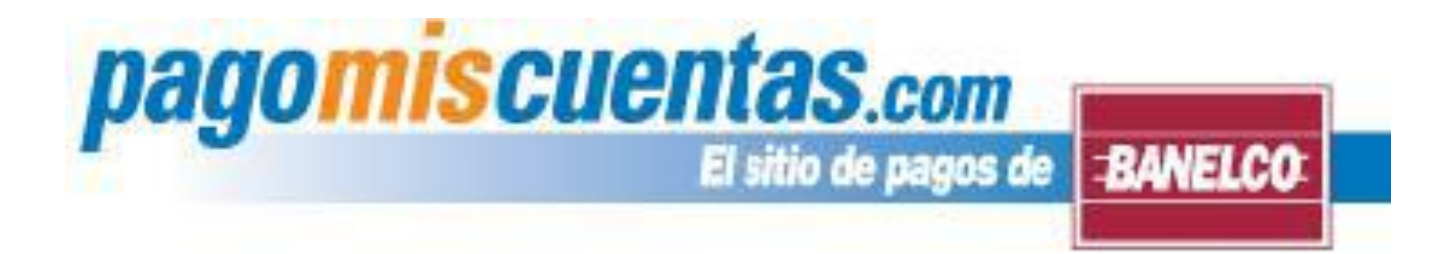

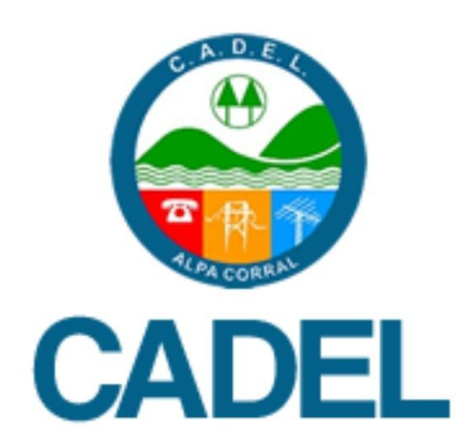

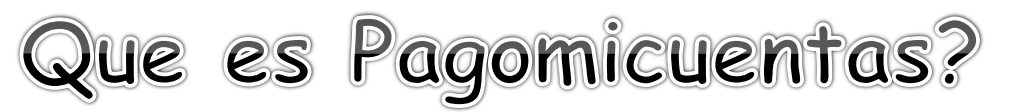

Es el servicio **de pagos de BANELCO**, a través del cual podes realizar el pago de facturas de servicios, **las 24 horas**, **los 365 días del año y de manera fácil y segura**.

Te ofrece la posibilidad de realizar los pagos por todos sus canales habilitados: <u>Canales electrónicos</u>

- -Internet accediendo a <u>www.pagomiscuentas.com</u>
- -Internet por medio de tu Home Banking
- -Cajeros Automáticos de la Red BANELCO
- -Terminales de Autoservicio
- -Desde el Celular utilizando BANELCOmóvil

(Además guarda tus comprobantes de pago para que puedan ser consultados cuando los necesites en cualquiera de sus canales, sin importar por medio de cual hayas realizado el pago)

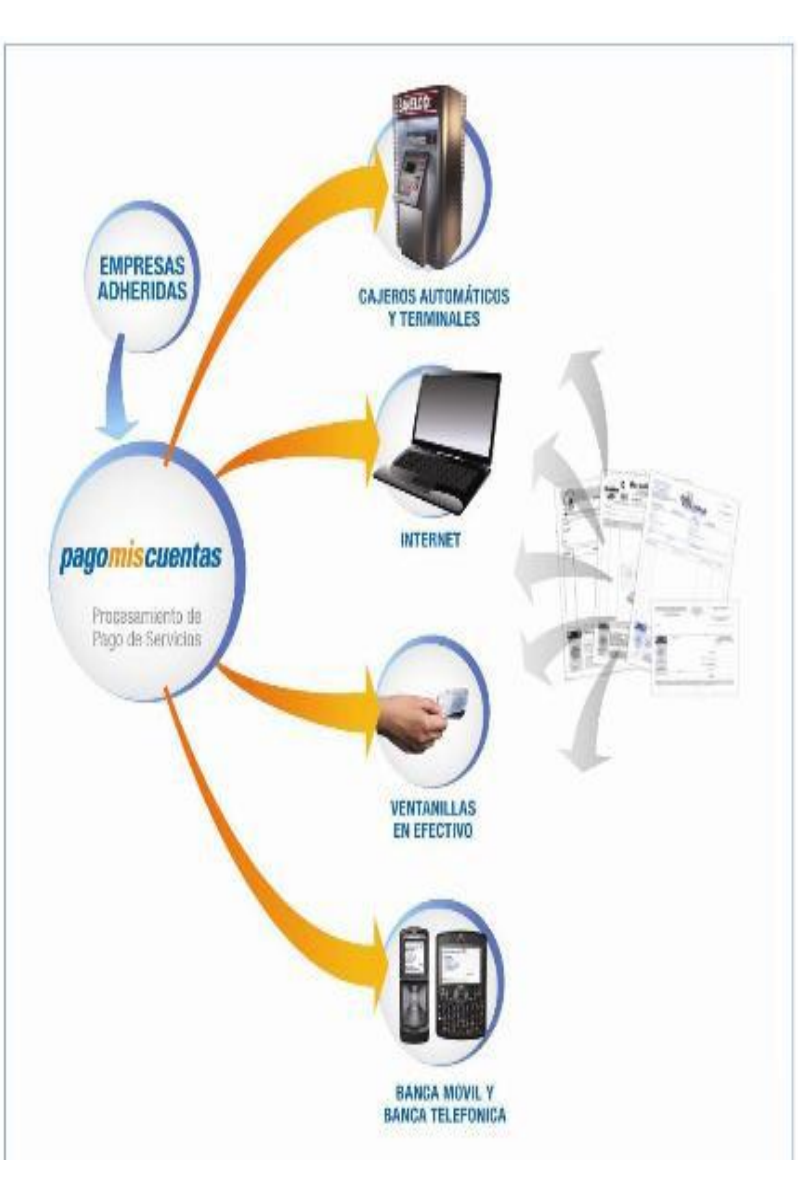

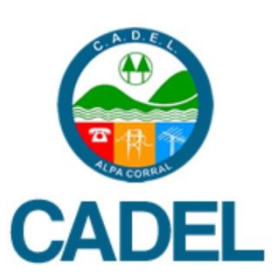

## Como operar con Pagomiscuentas ??

(1) <u>Através del HomeBanking de tu Banco con tu ClaveHomeBanking:</u>

Si nunca ingresaste al HomeBanking, contactate con el Centro de Atención al Cliente de tu Banco donde te informarán cómo obtener la Clave HomeBanking.

(2) <u>Desde</u> pagomiscuentas.com El sitio de pagos de **BANELOC** con tu Clavepagomiscuentas:

Para obtener tu clave de pagomiscuentas, acercate a un Cajero Automático de la Red BANELCO, las 24horas, los 365 días del año y seguí los pasos que te damos a continuación

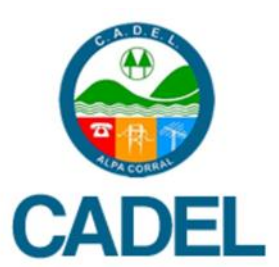

(1) Una vez que ingreses tu tarjeta, elegí la opción "CLAVES" del Menú Principal.

| TRANSFER     | EXTRACCION/ |
|--------------|-------------|
| DE FONDOS    | ADELANTO    |
| CLAVES       | CONSULTA    |
| OTRAS        | PAGO        |
| OPERACIONES  | MIS CUENTAS |
| SSS SUELDO / | DEPOSITOS   |

#### (2) Luego selecciona "GENERACION DE CLAVES"

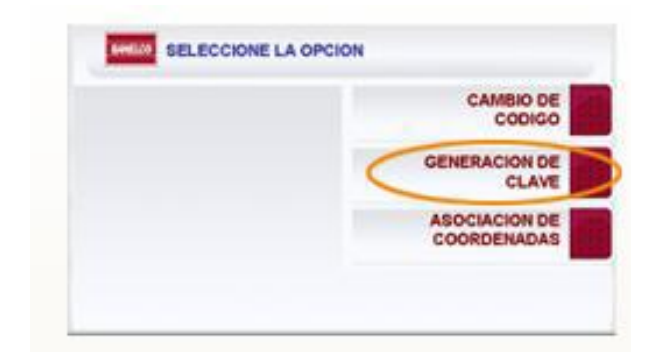

(3) Dependiendo de cuál sea tu banco tendrás que elegir alguna de estas opciones para generar tu clave:

- Clave PMC y Transferir
- PagoMisCuentas
- Clave Acceso HomeBanking
- HomeBanking PMC

(4) El cajero automático solicitará que ingreses una clave de 8 dígitos que deberás confirmar ingresándolos nuevamente.

> (5) Por último, cuando ingreses por primera vez a pagomiscuentas.com, se te solicitará que modifiques la Clave de Acceso HomeBanking ingresando una nueva clave.

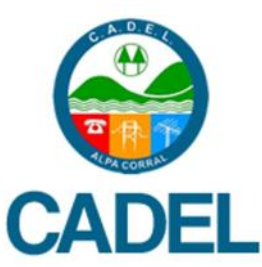

### Como empezar a operar con Pagomiscuentas ??

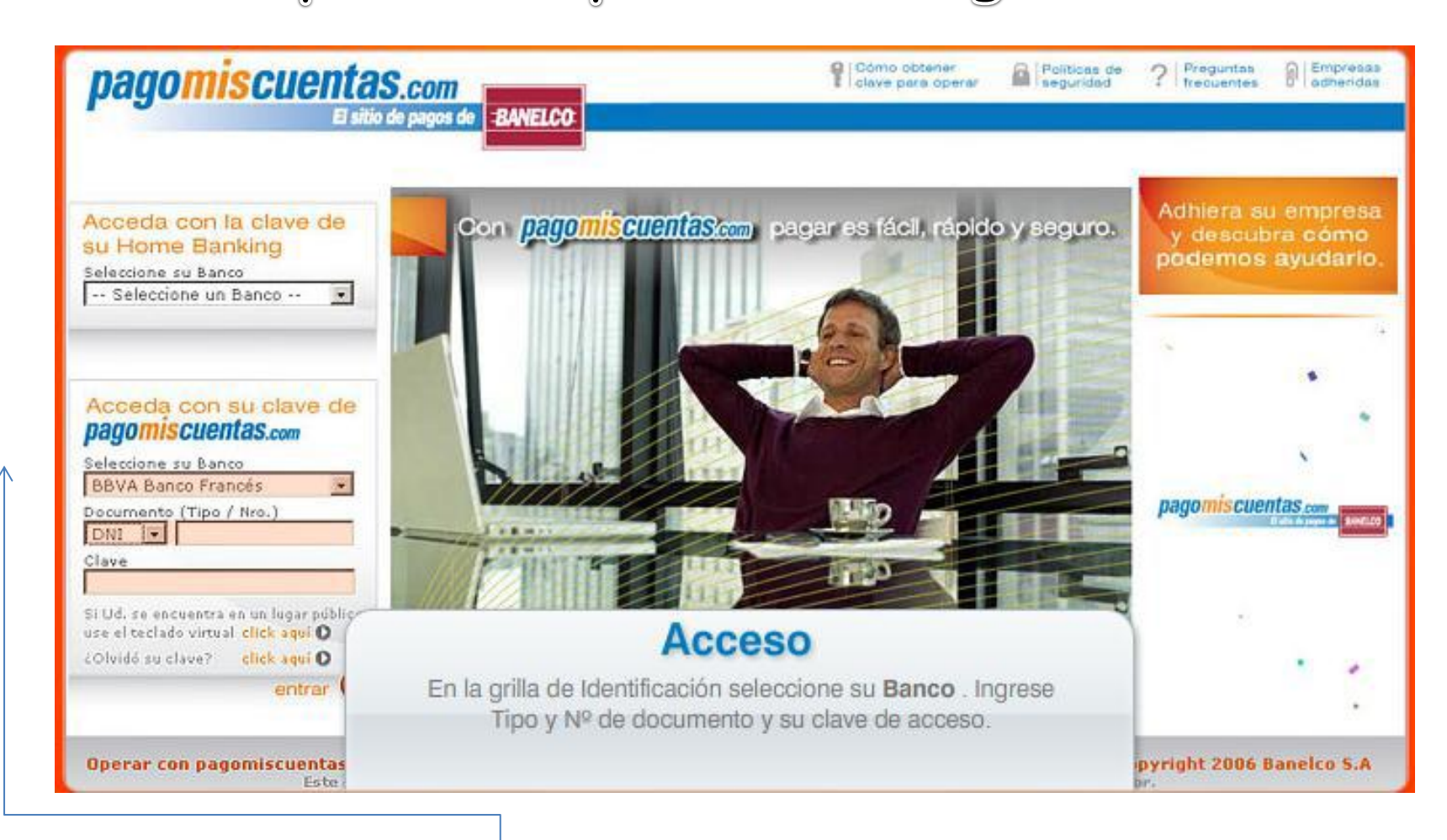

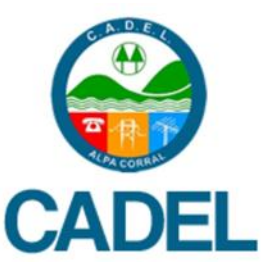

Después de identificarte con tu documento y clave, seguí los siguientes pasos para realizar un pago:

#### (1) Busca el Rubro *Cooperativas* y selecciona el nombre

| de pagos de BANELCO                                                                              |                                                                                                    |                                                                                                    |                          |
|--------------------------------------------------------------------------------------------------|----------------------------------------------------------------------------------------------------|----------------------------------------------------------------------------------------------------|--------------------------|
| Hoy as 22 de mayo de<br>Ultima ingreso: 27 de<br><mark>Mis cuentas</mark><br>Seleccione las deud | Cambio de C<br>e 2008.<br>diciembre de 2006 - 15:44 ha.<br>las que desea pagar haciendo click                                                                            | lave @ Contáctenos @ Segu<br>en el casillero correspondiente.                                                                                                    | ridad 🕐 Salir            |
| Seleccion<br>Servicio                                                                            | o otras cuentas a pagar<br>Sob Rubro<br>o otras tarjetas de crédito                                                                                                    | Empresa                                                                                                    | ×                        |
| Seleccione una Ta<br>IMPORTANTE: «<br>C<br>Para realizar sus p                                   | rjeta de Credito 💌<br>ste servicio se ajusta al huso horar<br>Cómo pagar?<br>pagos lo primero que tie                                                                    | io de la Cludad Autónoma de Bu                                                                                                    | enos Aires<br>ad 🕑 Salir |
|                                                                                                  | Hoy as 22 de mays de<br>Ultima ingreso: 27 de<br>Mis cuentas<br>Seleccione las deud<br>Seleccione<br>Servicio<br>Seleccione una Ta<br>IMPORTANTE: e<br>Para realizar sus | BWELCO<br>BWELCO<br>Cambio de C<br>Hoy es 22 de mays de 2008.<br>Utime ingreso: 27 de diciembre de 2006 - 15:44 hs.<br>Mis cuentas<br>Seleccione las deudas que desea pagar haciendo cicle<br>Selecciono otras cuentas a pagar<br>Servicio<br>Selecciono otras cuentas a pagar<br>Servicio<br>Selecciono otras tarjetas de crédito<br>Seleccione una Tarjeta de Credito<br>MPORTANTE: este servicio se ajusta al huso horar<br>CCÓmo pagar Selecciono que tie | BWELCO                   |

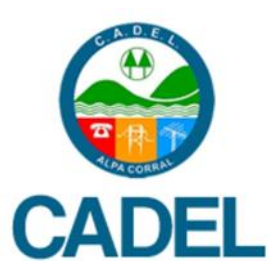

#### (2) Ingresa tu numero de cliente

| pagomiscuenta                                        | S.COM<br>itio de pagos de BANELCO                                                                                     |                                                  |                 |         |
|------------------------------------------------------|----------------------------------------------------------------------------------------------------|--------------------------------------------------|-----------------|---------|
| United page a través dir.                            | Hoy es 27 de mayo de 2008<br>Utimo ingreso. 27 de mayo de 2008 - 10:43 hs.<br>Mis cuentas<br>Selecciono otras cuentas | 🖉 Cambio de Clave 🛛 🙆 Contàcter                  | ios 🔞 Seguridad | 🕲 Salir |
| <ul> <li>Servicios AFIP</li> <li>Consulto</li> </ul> | O Rubro                                                                                                    | Electricidad                                     | ~               |         |
| + Historial de Pagos                                 | Sub Rubro                                                                                                    |                                                  | 4               |         |
| + Saldon y Disponibles                               | O Empresa                                                                                                    | EDESUR                                           | *               | 0       |
| • Empresas adhendas                                  | Clave page electronico                                                                                                | 00000013                                         | Y               |         |
| Modifico  Servicios adheridos  Mi Perfil             |                                                                                                    |                                                  | Aceptar         | olver   |
| Ayuda pasajes                                        | En esta pantalla deberá ingre<br>Electrónico, que figura                                                              | agar?<br>esar la clave de Pago<br>en su factura. | uridad          | © Salir |

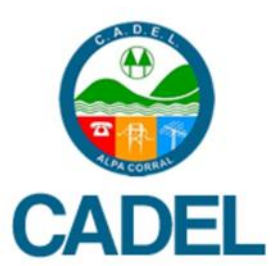

(3) Selecciona el importe del pago y la cuenta desde la cual queres debitar el importe. Click en el botón "PAGAR"

| pagomiscuentas                                                                                                   | S.COM<br>itio de pagos de BANELCO                                   |                               |                   |              |                        |      |
|----------------------------------------------------------------------------------------------------|---------------------------------------------------------------------|-------------------------------|-------------------|--------------|------------------------|------|
| Unted page a través de<br>Executo                                                                                | Hoy es 27 de mayo de 2008.<br>Útimo ingreso: 27 de mayo de 2008 - 1 | Camb                          | sio de Clave 🛛 🧯  | Contácten    | os 💮 Seguridad 🕑 S     | alir |
| Pago<br>Mis Cuentas<br>Mis Cuentas<br>Prepagos<br>Prepagos                                                       | Mis cuentas<br>Seleccione las deutas que deser<br>Próximos Vencimie | n pagar haciendo clis<br>ntos | k en el casiliero | correspondie | ertin.                 |      |
| Contractions Artic                                                                                               |                                                                     | Total                         | s s.on            | vencimiens   | Calesciena una quanta  | 0    |
| Consulto<br>Historial de Pasos                                                                                   | C COESOR                                                            | 1 CLAI                        | 5 5,00            | C 2404 2222  | Seleccione una cuenta  | C    |
| Saldos y Disponibles                                                                                             | Total de Pesos                                                      |                               | 5,00              |              | CA 5 0002000100044471  |      |
| Empresas adheridas                                                                                               | Total de Dolares                                                    |                               | 0,00              |              | CA \$ 0001700000102737 |      |
| Modifies                                                                                                    | Haga oliok para pagar la                                            | s deudas selecciona           | das               | Pagar        | CC \$ 0000008007002481 |      |
| Servicios adheridos<br>Mi Partil                                                                                 | . Catalana atau                                                     |                               |                   |              |                        |      |
| 2 Ayuda                                                                                                    | ¿Cóm                                                                | o paga                        | r?                |              |                        |      |
|                                                                                                    | Seleccio                                                            | ne una cuent                  | a.                |              |                        | 20   |
| cine                                                                                                    |                                                                     |                               |                   |              |                        |      |
| and the second second second second second second second second second second second second second second second |                                                                     |                               |                   |              |                        |      |

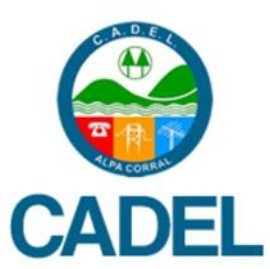

#### (4) Luego confirma los datos con la opción ACEPTAR

| pagomiscuen                                                                                                    | El sitio de pagos de BANELCO                                                                                      |                                                                                    |                                                      |                                                                                        |  |
|----------------------------------------------------------------------------------------------------|----------------------------------------------------------------------------------------------------|------------------------------------------------------------------------------------|------------------------------------------------------|----------------------------------------------------------------------------------------|--|
| Usted page a través de:<br>Exerce<br>Bienvenido/s<br>Pago<br>Mis Coentas<br>Mis Tarjotas<br>Prepagos<br>Consulto<br>Historial de Pagos<br>Saldos y Disponibles<br>Saldos y Disponibles<br>Empresas adheridas<br>Modifico<br>Servicios adheridos | Hoy es 22 de mayo de 2008.<br>Ultimo ingreso: 27 de diciemt<br>Mis cuentas<br>Ud. está pagan<br>Empresa<br>EDESUR | Cambio de Clave (<br>ore de 2006 - 15:44 hs.<br>do:<br>Importe a pagar<br>\$ 25.80 | Contáctenos ()<br>Vencimiento<br>25/05/2008<br>Accep | Seguridad 🕑 Salir<br>Forma de Pago<br>CA S 11000001<br>Iar Volver<br>Seguridad 🕑 Salir |  |
| Ayuda                                                                                                    | Todavia no pagó. Er re                                                                                            | mo pagar?<br>n esta pantalla usted ac<br>alizar el pago.                           | epta o no                                            | *                                                                                      |  |

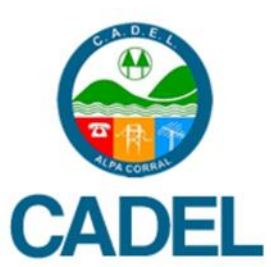

Además la próxima vez que ingreses podrás ver los próximos vencimientos de los servicios que pagaste por este medio. Por otra parte podes consultar tu historial de pagos cuando lo desees.

| pagomiscuer                                                                                    | tas.com<br>El sitio de pagos de BANELCO                                                                                                    |
|------------------------------------------------------------------------------------------------|----------------------------------------------------------------------------------------------------|
| Usted paga a través de:                                                                        | Historial Pagos  Electroided Provedures de Ini Servicios Varias Telefonia Coros Servicios                                                                                                    |
| Bierrvenidola<br>Pago<br>Mis Cuentas<br>Mis Tarjetas<br>Prepagos                               | Cliente Importe Nº de control Fecha de pago                                                                                                    |
| Servicios AFIP<br>Consulto<br>Historial de Pagos<br>Saldos y Disponibles<br>Empresas adheridas | III 598262       II 73,10       1054       II,/04/08       II       III         01598262       II 38,57       4442       01/02/08       III       III         01598262       II 58,57       4442       01/02/08       III       III         01598262       II 67,51       6056       01/02/07       III       III         01598262       II 75,43       1022       01/00/07       IIII       IIII                                                                      |
| Modifico<br>Servicios adheridos<br>Mi Pertil<br>Mi Celular                                     | 01590362       \$ 01,22       2492       02,027       ▲ 20       □         01599362       \$ 07,41       5218       01,12,06       ▲ 20       □         01590362       \$ 04,20       7334       26,07,06       ▲ 20       □         01590362       \$ 101,00       4590       26,07,06       ▲ 20       □         01590362       \$ 101,00       4590       26,07,06       ▲ 20       □         01590362       \$ 101,00       4590       26,07,06       ▲ 20       □ |
| Ayuda     pasajes   cine                                                                       | Aquí podrá consultar y llevar un control de todos los pagos<br>que fue realizando a través de pagomiscuentas.com                                                                                                    |

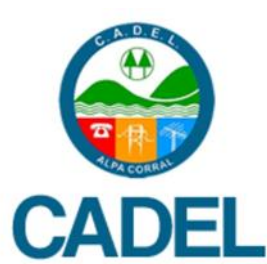

# Mi pago se efectúa inmediatamente ??

lo

- Si el pago es realizado durante un día hábil pagomiscuentas.com registra inmediatamente, luego lo procesa y lo envía a nuestra administración.
  - (el tramite demora unas 72hs)

### (consideralo si recibís un aviso de mora)

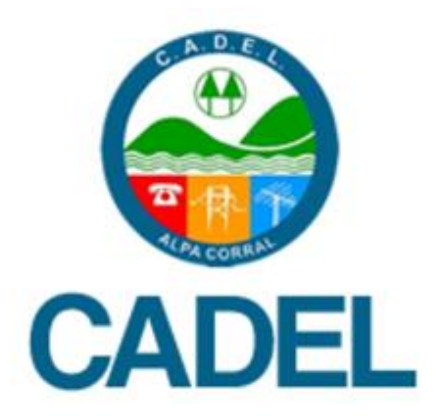